## Consulta de Constancia **De Renta** e-banca Empresarial

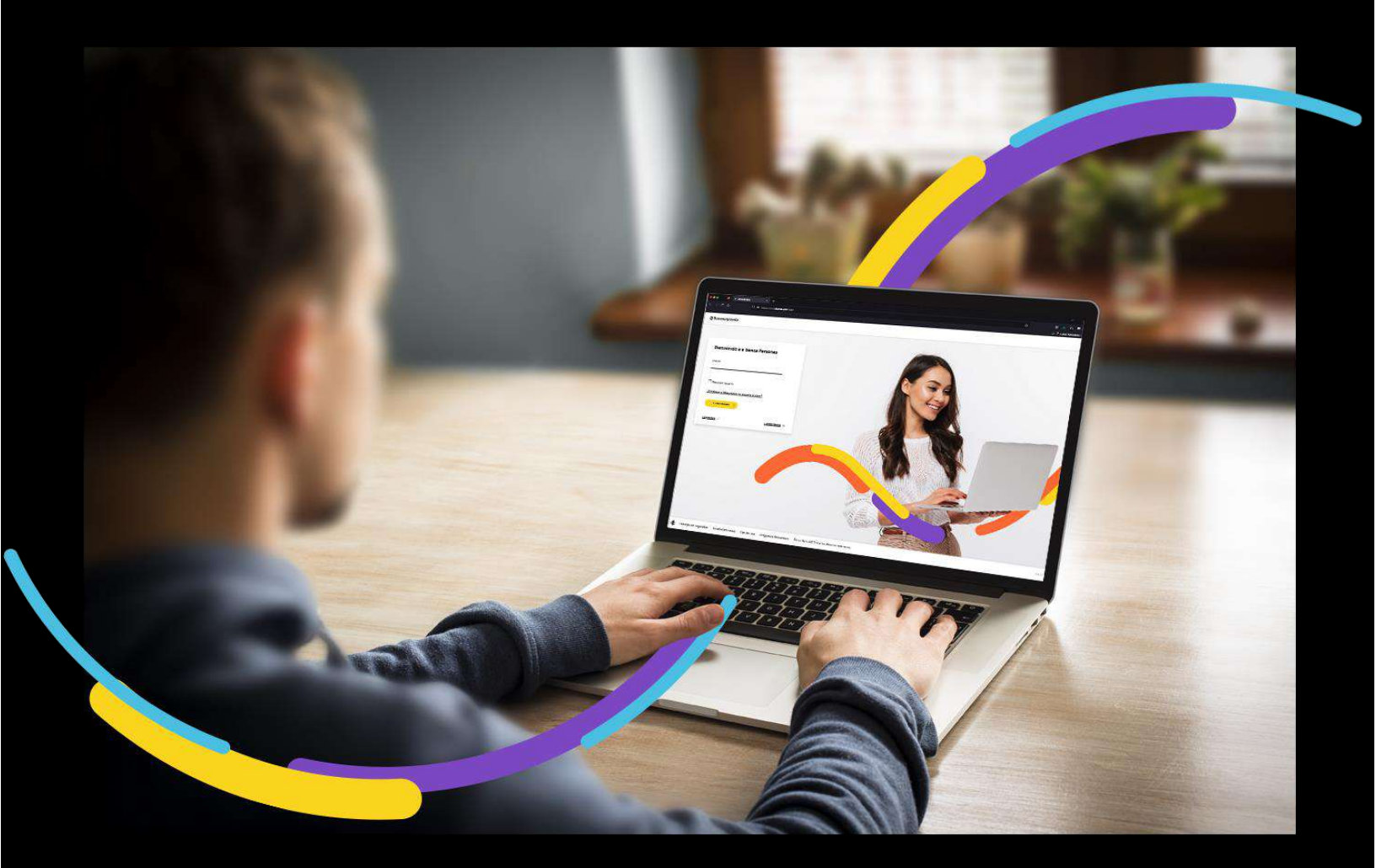

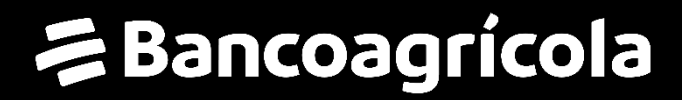

# Índice

| Generalidades                    | 1 |
|----------------------------------|---|
| Ingrese al menú Gestionar        | 1 |
| Seleccione los datos solicitados | 1 |

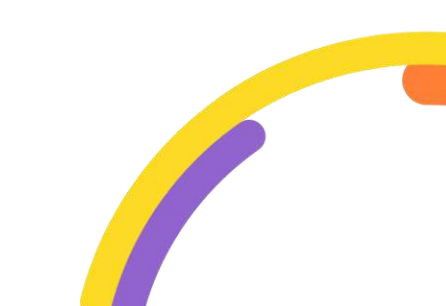

#### Generalidades

En Consulta de constancia de renta usted podrá revisar las aportaciones realizadas en un periodo de 3 años anteriores.

Procederemos a enunciar los pasos a seguir para poder realizar una Consulta de constancia de renta:

#### Ingrese al menú Gestionar

Al encontrarse dentro del canal de e-banca Empresarial ingrese a la opción de menú Gestionar y proceda a hacer clic sobre la opción Consulta de constancia de renta.

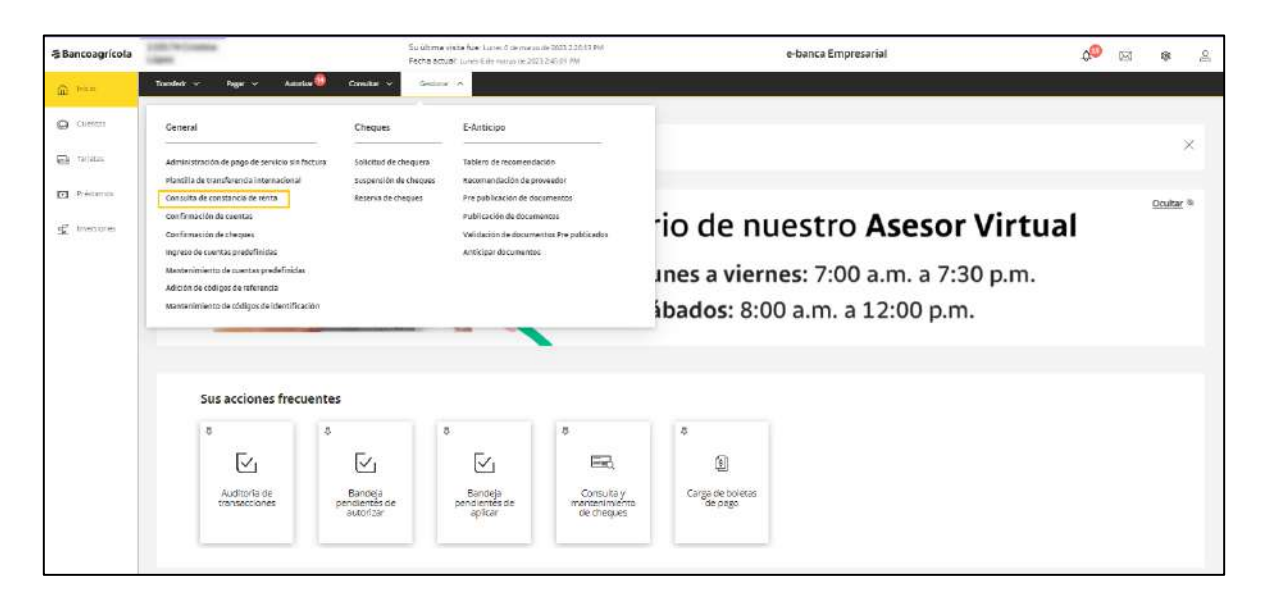

### Seleccione los datos solicitados

Seleccione la información requerida:

**Empresa:** Permitirá al usuario seleccionar la empresa que desea consultar la constancia de renta

**Año:** Es una pestaña desplegable donde podrá seleccionar el año que desea consultar (3 periodos anteriores)

Al seleccionar la información deberá dar clic sobre el botón "Emitir".

| a Bancoagrícola | Sie úrsme<br>Rechta actu                                                                                                    | olesta fuer: Lunes 6 de marco de 2023 2.20 m3 PM<br>421: Lanvis 6 de marco de 2021 2.96 de MV. | e-banca Empresarial                                                             | 00 | Ø | 8 | 2 |
|-----------------|----------------------------------------------------------------------------------------------------|------------------------------------------------------------------------------------------------|---------------------------------------------------------------------------------|----|---|---|---|
| @               | Transferir - Magar - Autoriua 🧧 Consultar - Gestione                                                                                                    | rx -                                                                                           |                                                                                 |    |   |   |   |
| Commo           | Annue Annue Constant de constant de constant de constant de constant de la constant de la consta | renta                                                                                          | us cuertas de depósito, en conformuldad con la ley de impuestos sobre la renta. |    |   |   |   |
|                 |                                                                                                    | R                                                                                              |                                                                                 |    |   |   |   |

Al seleccionar el botón de "Emitir" aparecerá una ventana emergente que contendrá la información referente a la constancia de renta.

| Bancoaorícola                                                                                                    |                                                 |                                                        |                                                                            |                                            |
|----------------------------------------------------------------------------------------------------|-------------------------------------------------|--------------------------------------------------------|----------------------------------------------------------------------------|--------------------------------------------|
| 2 Duneoogneoio                                                                                                    |                                                 |                                                        |                                                                            |                                            |
| lacemos constar:                                                                                                    |                                                 |                                                        |                                                                            | -                                          |
| Que a la (s) cuenta (s) a nombre d<br>cantidad de CERO 00/100 DOLA<br>intereses devengados y pagado:<br>2020, según detalle: | e<br>RES (\$.00) en conc<br>s en sus cuentas de | con Ní<br>epto de 0% de Reteno<br>depósitos, durante e | T se le 1<br>ción de Impuestos sobre la 1<br>I período fiscal de Enero a C | na retenido<br>Renta por lo<br>Diciembre d |
| No. DE CU                                                                                                    | ENTA VALOR                                      | INTERESES VAL                                          | OR RETENCION                                                               |                                            |
| 85                                                                                                    | 5                                               | 0.00 \$                                                | 0.00                                                                       |                                            |
| Cliente sin movimientos de retenció<br>número 2210-0000.                                                                     | in en el período fisc                           | al especificado. Cualqu                                | uier consulta adicional comur                                              | icarse con (                               |
| A solicitud de (el)(los) señor(es)<br>presente en San Salvador, a los SEI                                                    | S días del mes de M                             | , y para los (<br>ARZO del DOS MIL VEI                 | usos que estime conveniente<br>NTITRES.                                    | s, se emite                                |
| (1) J                                                                                                    |                                                 |                                                        |                                                                            |                                            |
| Allefellelle                                                                                                    |                                                 |                                                        |                                                                            |                                            |
| 1 7                                                                                                    | BancoAgri                                       | cola                                                   |                                                                            |                                            |
| anco Agrícola S.A.                                                                                                    |                                                 |                                                        |                                                                            |                                            |
|                                                                                                    |                                                 |                                                        |                                                                            |                                            |
|                                                                                                    |                                                 |                                                        |                                                                            |                                            |
|                                                                                                    |                                                 |                                                        |                                                                            |                                            |
|                                                                                                    |                                                 |                                                        |                                                                            |                                            |
|                                                                                                    |                                                 |                                                        |                                                                            |                                            |
|                                                                                                    |                                                 |                                                        |                                                                            |                                            |
|                                                                                                    |                                                 |                                                        |                                                                            |                                            |
|                                                                                                    |                                                 |                                                        |                                                                            |                                            |
|                                                                                                    |                                                 |                                                        |                                                                            |                                            |
|                                                                                                    |                                                 |                                                        |                                                                            |                                            |
|                                                                                                    |                                                 |                                                        |                                                                            |                                            |
|                                                                                                    |                                                 |                                                        |                                                                            |                                            |
|                                                                                                    |                                                 |                                                        |                                                                            |                                            |
|                                                                                                    |                                                 |                                                        |                                                                            |                                            |
|                                                                                                    |                                                 |                                                        |                                                                            |                                            |
|                                                                                                    |                                                 |                                                        |                                                                            |                                            |
|                                                                                                    |                                                 |                                                        |                                                                            |                                            |
|                                                                                                    |                                                 |                                                        |                                                                            |                                            |
|                                                                                                    |                                                 |                                                        |                                                                            |                                            |
|                                                                                                    |                                                 |                                                        |                                                                            |                                            |
|                                                                                                    |                                                 |                                                        |                                                                            |                                            |
| CERRAR                                                                                                    |                                                 |                                                        |                                                                            |                                            |
| <b>SENNAR</b>                                                                                                    |                                                 |                                                        | INTERATIVITA                                                               |                                            |

Se le presentará al pie de la pantalla los botones "Imprimir" en color amarillo, "Guardar" y la opción "cerrar" por si desea regresar a la pantalla de Consulta de constancia de renta.